# **Adding New Users Help Sheet**

To add new users to Chreos and to add and edit the details of existing Chreos users, go to "Maintenance | Advanced access | Access maintenance" (*Fig1.*).

## Access Maintenance

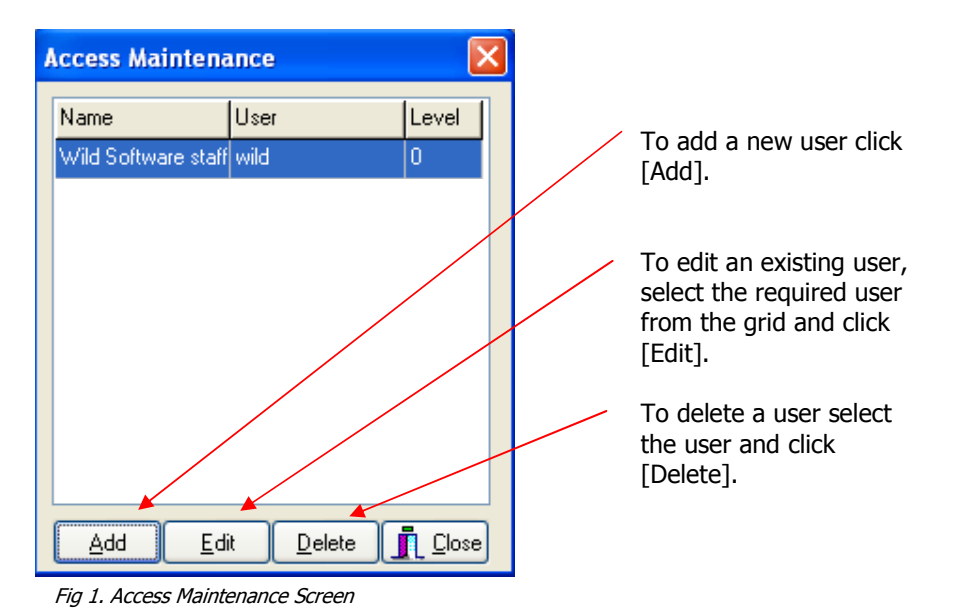

Add a New User

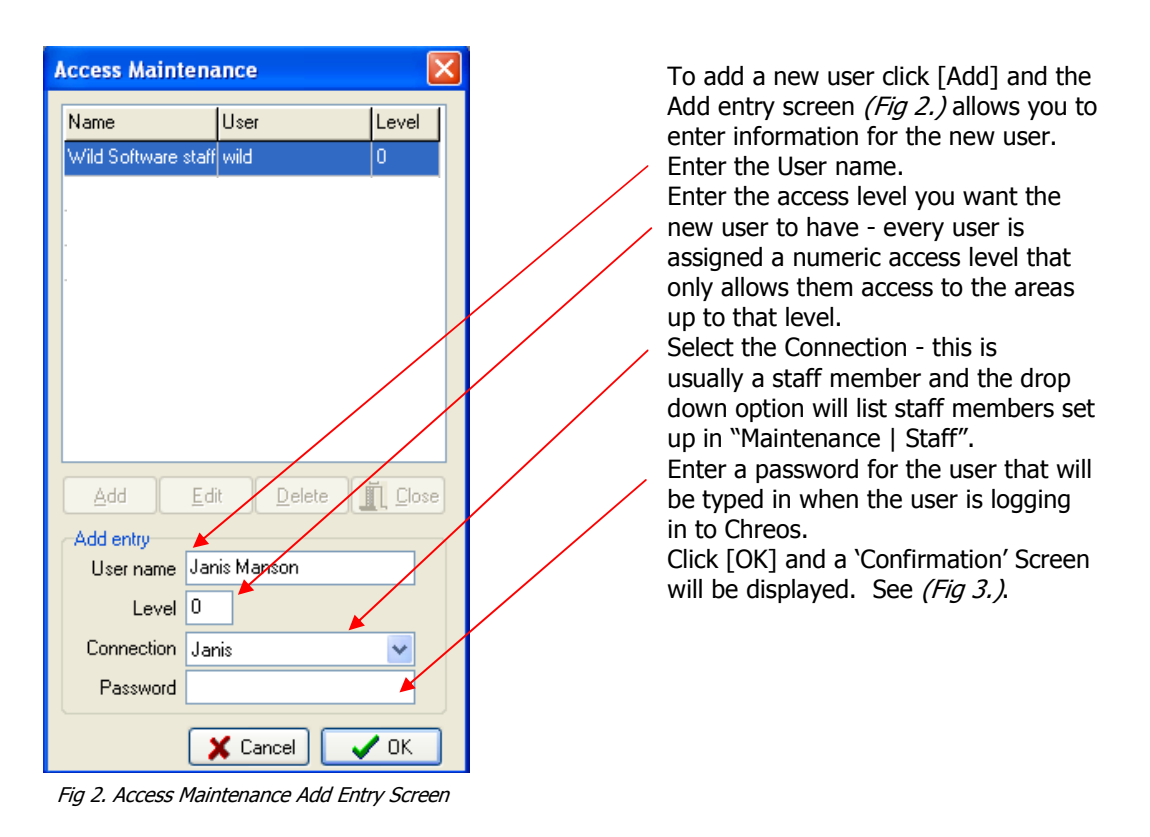

Usernames and Passwords must have at least 4 characters and they are not case sensitive. Changing a password can be done in "Access maintenance" with a user with administrative rights, or in "Change password". Go to "Maintenance | Advanced Access | Change password".

### Add a New User cont.

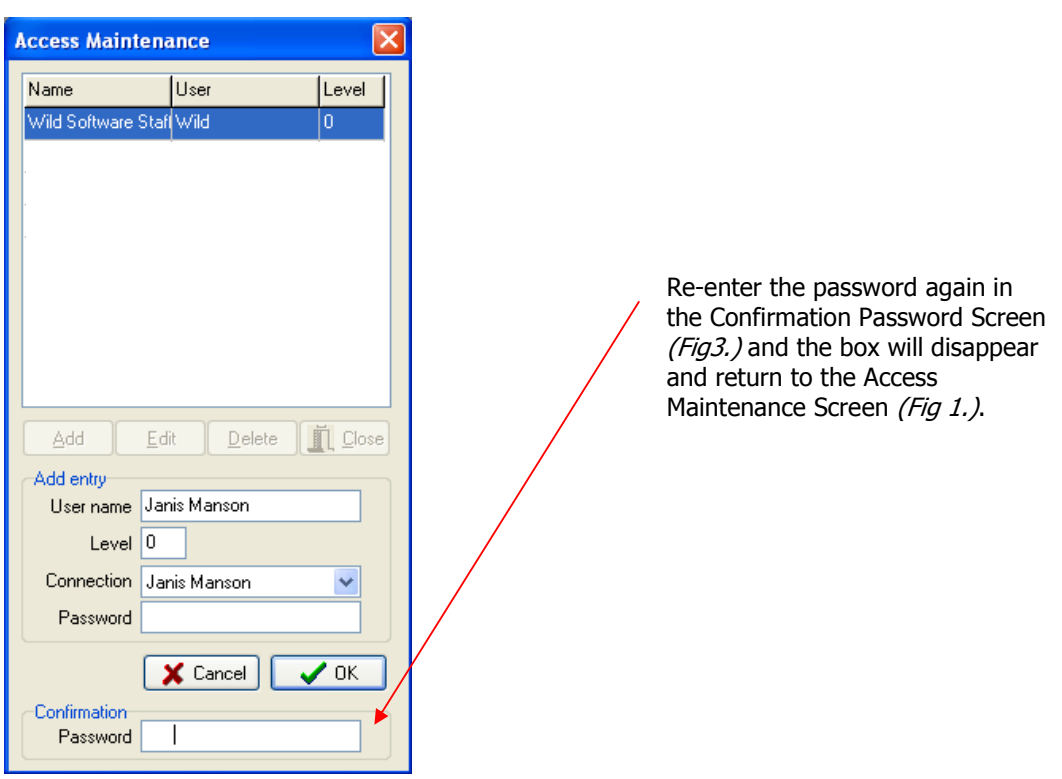

Fig 3. Access Maintenance Confirmation Password Screen

# To Edit an existing User

To Edit an existing User in Access Maintenance, see *(Fig 1)*, click [Edit] and change the necessary details. Click [OK]. If you have changed the password the 'Confirmation' screen will be displayed and the new password will need to be reentered.

Note: This will allow you to change a user's password without having to know the original one. Click the [OK] button.

# To Delete an existing User

To delete an existing user select the required user and click the [Delete] button. A confirmation message will be displayed asking if you are sure that you want to completely remove this user. Click the [OK] button.

#### Note:

A New User's access level number will determine what areas of Chreos they will have access to. For example, you may want to set your 'Managers' up with an access level of 2 and other mid level users an access level of 3 - 5. This would mean that the mid level users cannot access anything below 3, 4 or 5 and would need a 'Manager' to access the areas below those numbers. Level 0 has the greatest access to the system.

The Access Maintenance Screen will automatically have an access level of '1' due to the security issues involved with the ability to change a users password without knowing the original one, therefore only a user with level '1' administrative rights can access this menu option. When a user without an access level of one selects this menu option nothing will be displayed.